附件1

## 新北市109年度國中小科技輔助自主學習實施計畫

### 「教育雲」 創新教案徵選活動報名表

| 服務學校        | 新北市三重區碧華國小         |              |                  |
|-------------|--------------------|--------------|------------------|
| 設計者<br>姓名   | 吳金芳                | 校務行政系統<br>帳號 | fang64           |
| 教案主題        | 雨位數的減法             |              |                  |
| 主要領域        | 數學                 |              |                  |
| 適用年級        | 一年級                |              |                  |
| 設計者<br>基本資料 | 最高學歷<br>(請註明學校及系所) | 聯絡電話         | E-MAIL           |
|             | 省立台北師範學院           | 0952530510   | wf6002@gmail.com |

製表:

教務主任:

校長:

附件2

## 新北市109年度國中小科技輔助自主學習實施計畫

## 「教育雲」 創新教案設計

| 服務學                | 校    | 新日               | 上市三重區碧茲國小                                                                                                    | 铅計去                                    | 显全芸                                                                                           |  |
|--------------------|------|------------------|----------------------------------------------------------------------------------------------------|----------------------------------------|-----------------------------------------------------------------------------------------------|--|
| 加切于权               |      | 新月               | 事                                                                                                    | <b>安</b> 城 年 級                         | <u></u>                                                                                       |  |
| 單元名:               | 稱    | 秋<br>翰<br>位<br>動 | ←<br>林版數學第二册第八單元兩<br>版的减法                                                                                                    | 總節數                                    |                                                                                               |  |
| 行動載                | 具    | A                | ndroid 系統 □Chrome 系統                                                                                                    | □i0S 系統                                | □Windows 系統                                                                                   |  |
| 作業系                | 統    |                  |                                                                                                    |                                        |                                                                                               |  |
| 設計依                | 據    | -                |                                                                                                    |                                        |                                                                                               |  |
|                    | 學習表  | 長現               | n-1-2理解加法和減法的意義<br>熟練基本加減法並能活<br>計算。<br>r-1-1學習數學語言中的運算<br>號、關係符號、算式約<br>定。<br>N-1-2加法和減法:加法和減                                                                                                    | ,<br>流暢<br>·符<br>·<br>法                | 數-E-A2具備基本的算術操作<br>能力、並能指認基本<br>的形體 與相對關<br>係,在日常生活情境<br>中,用數學表述與解<br>決問題。<br>數-E-B1具備日常語言與數字 |  |
| 學重點                | 學習户  | 內容               | <ul> <li>N 1 2加宏和减宏:加宏和减宏:加宏和减宏</li> <li>的意義與應用。含「;</li> <li>型」、「併加型」、「拿;</li> <li>型」、「比較型」等應)</li> <li>題。加法和減法算式</li> <li>N-1-3基本加減法:以操作活為主。以熟練為目標</li> <li>1到10 之數與1到10之</li> <li>的加法,及反向的減;</li> <li>算。</li> <li>R-1-1算式與符號:含加減算</li> <li>中的數、加號、減號</li> <li>號。以說、讀、聽、;</li> <li>做檢驗學生的理解。</li> <li>於後續階段。</li> </ul> | 公忝走用。 動。 數法 "武、窝適" 加 問 動指數計 武等、用 核素 心養 | 及算術符號之間的轉換能力,並能熟練操作日常使用之度量衡及時間,認識日常經驗中的幾何形體,並<br>能以表示公式。<br>數-E-C2樂於與他人合作解決問題並尊重不同的問題解決想法。    |  |
| 議題                 | 學習主是 | 图 更 5            | 【家庭教育】家人關係與互動                                                                                                    |                                        |                                                                                               |  |
| <b>融入</b> 貨貨<br>内添 |      | R<br>函           | 家庭教育 E9 參與家庭消費行動,澄清金錢與物品的價值。                                                                                                    |                                        |                                                                                               |  |
| 與其他領域/科目<br>的連結    |      | 斗目               | 生活                                                                                                    |                                        |                                                                                               |  |
| 教材來源               |      |                  | 翰林版數學課本第二冊                                                                                                    |                                        |                                                                                               |  |
| 教學設備/資源            |      | į                | <ol> <li>1. 數學課本</li> <li>2. 數學習作</li> <li>3. 數學教具:古氏積木(白色和橘色)、錢幣(10元和1元)</li> </ol>                                                                                                    |                                        |                                                                                               |  |

|                      | 4.投影設備、電子書                     |  |  |
|----------------------|--------------------------------|--|--|
|                      | 5. 小白板、白板筆                     |  |  |
|                      | 6. 平板電腦、無線網路                   |  |  |
| 使用軟體、數位              | Kahoot APP                     |  |  |
| 資源或 APP 內容           | 教育雲教學寶庫-翰林官網-翰林遙控器 APP -實物投影功能 |  |  |
| 學習目標                 |                                |  |  |
| 1. 解決被減數在100以內的減法問題。 |                                |  |  |
| 2. 解決生活中加減法問題。       |                                |  |  |

| 教學活動設計                                                                                                    |   |            |  |  |  |
|----------------------------------------------------------------------------------------------------|---|------------|--|--|--|
| 教學活動內容及實施方式                                                                                                    | 時 | 使用軟體、數位資源或 |  |  |  |
|                                                                                                    | 間 | APP 內容     |  |  |  |
| 第五節                                                                                                    |   |            |  |  |  |
| <ul> <li>一、準備活動</li> <li>(一)湊10算算看</li> <li>1.教師先以 kahoot APP 讓學生練習合十的心算複習<br/>引起興趣及動機,再口述布題:「農場裡有8隻公<br/>羊和25隻母羊,農場裡共有幾隻羊?」請學生將算<br/>式紀錄在小白板上。<br/>8+25=33</li> <li>2.請學生先自行算出答案,再請學生發表自己的解<br/>題策略,全班共同討論。</li> </ul> | 5 | Kahoot APP |  |  |  |
| $ \begin{array}{r} 8+5=13\\10+20=30\\30+3=33\end{array} $                                                                                                    |   |            |  |  |  |
| 二、發展活動<br>(一)利用積木表徵,解決二位數減一位數的減法問題                                                                                                    |   |            |  |  |  |
| <ol> <li>請學生讀出課本題目『桌子上有27個橘子,吃掉<br/>了4個,還剩幾個橘子?』,引導學生發表題目在<br/>說什麼?確認學生了解題意。</li> </ol>                                                                                                    |   |            |  |  |  |
| <ol> <li>2. 教師提問:「要怎麼用橘色積木和白色積木表示27<br/>顆橘子?」,請學生在桌上用古氏積木,排出正確<br/>數量的積木。</li> <li>3. 學生操作積木,教師引導學生理解「吃掉4顆」,<br/>就是從7個白色積木中拿走4個,所以剩下23顆橘</li> </ol>                                                                     |   |            |  |  |  |

| 子,算式列成27-4=23。<br>                                                                                                    |    |                      |
|----------------------------------------------------------------------------------------------------|----|----------------------|
| (11111111)<br>(11111111)<br>(1111111)<br>(1111111)<br>(111111)<br>(111111)<br>(1111111)<br>(1111111)<br>(1111111)<br>(1111111)<br>(1111111)<br>(1111111)<br>(11111111 |    |                      |
| 4. 教師說明算式中各數字和符號的意義:「27」表示<br>27顆橘子,「一」和「4」表示吃掉4顆,「=」和<br>「23」表示還剩下23顆,協助學生理解算式與題<br>目的關係                                                                             |    |                      |
| <ul> <li>5.請學生將算式填寫在課本 p.98 1 的□中。</li> <li>□ - □ = □</li> <li>(二)利用錢幣表徵,解決二位數減一位數的減法問題</li> </ul>                                                                    | 5  |                      |
| <ol> <li>請學生讀出課本題目『丹丹有36元,買遊戲卡花<br/>了5元,他還有幾元?』,引導學生發表題目在說<br/>什麼?確認學生了解題意。</li> </ol>                                                                                |    |                      |
| <ol> <li>2.教師提問:「要怎麼用十元和一元表示哥哥的36<br/>元?」,請學生在桌上用錢幣教具,排出正確數量<br/>的錢幣。</li> </ol>                                                                                      |    |                      |
| <ul> <li>3. 學生操作錢幣,教師引導學生理解「花了5元」,<br/>就是從6個一元中拿走5個一元,所以剩下31元,<br/>算式列成36-5=31。</li> <li>101010 1 10111 1 →花掉拿走</li> </ul>                                            |    |                      |
| 4.利用翰林遙控器 APP 實物投影功能,請學生說明<br>算式中各數字和符號的意義,確認學生能理解算<br>式與題目的關係,並將答案填入 p.98 2 的□<br>中。                                                                                 |    | 翰林遙控器 APP 實物投影<br>功能 |
| <ul> <li>5. 請學生操作錢幣,完成課本 p. 98 練習</li> <li>第●『38-4=●』、❷『29-7=●』題,並將答案填入□中。</li> </ul>                                                                                 |    |                      |
| <ol> <li>6.教師請學生上台,利用積木圖卡說明解題過程,<br/>全班共同討論確認答案。</li> </ol>                                                                                                    |    |                      |
| (三)用畫⑩和①表徵的方式,解決 <b>拿走型</b> 的減法問題。                                                                                                    | 10 |                      |
| <ol> <li>請學生讀出課本題目<b>『遊覽車有 38 個座位,已</b><br/>經坐了 25 個人,還剩下幾的空位?』,引導學生<br/>發表題目在說什麼?確認學生了解題意。</li> </ol>                                                                |    |                      |

|                                                                                                    |    | 1           |     |      |
|----------------------------------------------------------------------------------------------------|----|-------------|-----|------|
| <ol> <li>2. 教師提問:「要怎麼用畫⑩和①元表示38個座<br/>位?」,請學生在小白板上畫出</li> </ol>                                                     |    |             |     |      |
| <ol> <li>教師請學生思考:要怎麼表示「坐了25人」?引<br/>導學生理解:「25」是2個⑩和5個①,可以用<br/>斜線「/」畫掉的方式表徵學生完成。</li> </ol>                         |    |             |     |      |
| ØØO ÞÞÞÞDIII                                                                                                    |    |             |     |      |
| 4. 教師提問:「8個①畫掉5個①,還剩下幾個①?」、<br>「3個⑩畫掉2個⑪,還剩下幾個⑪?」請學生回答。                                                             |    |             |     |      |
| <ul> <li>5. 教師引導學生說明算式中各數字和符號的意義,<br/>確認學生能理解算式與題目的關係,再請學生將</li> <li>答案填入 p.99 3 的□中。</li> <li>□-□ = □</li> </ul>   |    |             |     |      |
| (四)熟練用先畫⑩、①表徵,再用斜線畫掉的方式,解<br>決拿走型的減法問題。                                                                             | 5  |             |     |      |
| <ol> <li>請學生讀出課本題目『美美有53元, 買牛奶用<br/>掉13元, 剩下多少元?』, 引導學生發表題目在<br/>說什麼?確認學生了解題意。</li> </ol>                           |    |             |     |      |
| <ol> <li>請學生在小白板上用<sup>10</sup>、<sup>1</sup> 畫出符合題意的表<br/>徵,並列出算式完成計算。行間巡視中發現學<br/>生有不懂或錯誤的地方立即實物投影共同討論。</li> </ol> |    | 翰林遙控器<br>功能 | APP | 實物投影 |
|                                                                                                    |    |             |     |      |
| 53 - 13 = 40                                                                                                    |    |             |     |      |
| <ol> <li>請學生說明算式中各數字和符號的意義,及解題<br/>的過成,確認學生能理解算式與題目的關係,並<br/>答案填入 p.99 4 的□中。</li> </ol>                            |    |             |     |      |
|                                                                                                    |    |             |     |      |
| <ul> <li>三、綜合活動</li> <li>(一)畫⑩和①做做看</li> <li>1. 教師先說明 p. 99 練習</li> <li>❶『34-14=□』、❷『55-23=□』題 要如何</li> </ul>       | 10 |             |     |      |
| 作答,請學生自行獨立完成。                                                                                                    | 10 |             |     |      |

| <ol> <li>利用<br/>的小<br/>程,</li> <li>(二)我學會</li> <li>1.教師却<br/>課,<br/>2.教師訂</li> </ol> | 翰林遙控器 APP 實物投影功能將學生所演算<br>白板投影在布幕上,請學生上台說明解題過<br>全班共同討論。<br>拿了<br>是問:「哪一位小朋友可以說一說,這節數學<br>我們學到了什麼?」<br>說明作業內容:數學習作第76-77頁。 | 5                          | 翰林遙控器 APP 實物投影<br>功能 |  |  |
|--------------------------------------------------------------------------------------|----------------------------------------------------------------------------------------------------|----------------------------|----------------------|--|--|
|                                                                                      |                                                                                                    |                            |                      |  |  |
| 說明:使用 kahoot APP 幫學生複習舊經<br>教學成果                                                     |                                                                                                    | 說明:使用 kahoot APP 學生更專<br>注 |                      |  |  |
|                                                                                      |                                                                                                    |                            |                      |  |  |
|                                                                                      | 說明:翰林遙控器 APP 實物投影功能讓學                                                                                                    | 說明                         | :翰林遙控器 APP 實物投影      |  |  |
| 教學心得<br>與省思                                                                          | 1.利用 APP 教學資源搭配較具操作幫助學生較能清晰思考且即時的討論與互動<br>2.對 APP 使用較不孰的學生須藉由同學的協助來完成任務                                                    |                            |                      |  |  |
| <b>参考資料</b>                                                                          | 翰林版數學課本及電子書                                                                                                    |                            |                      |  |  |

附件3

# 【授權書】

本團隊參加新北市109年度「國中小科技輔助自主學習實施計畫『教育雲』 創新教案徵選活動」,同意將研發之教學活動設計:

(包含研究成果及其他相關圖文內容與電子檔)授權新北市教育局享有使用權, 得以運用至各類宣傳、推廣、展覽及一切出版品(含印製、發行等),提供各 級學校教學參考使用,不另付酬勞或任何費用。

#### 作者簽章:

中華民國 109 年 10 月 22 日